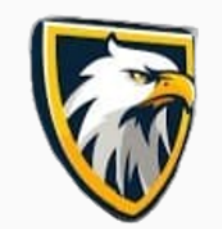

EagleAIFx.com

# 恭喜您选择开 启飞鹰自动交 易跟单系统!

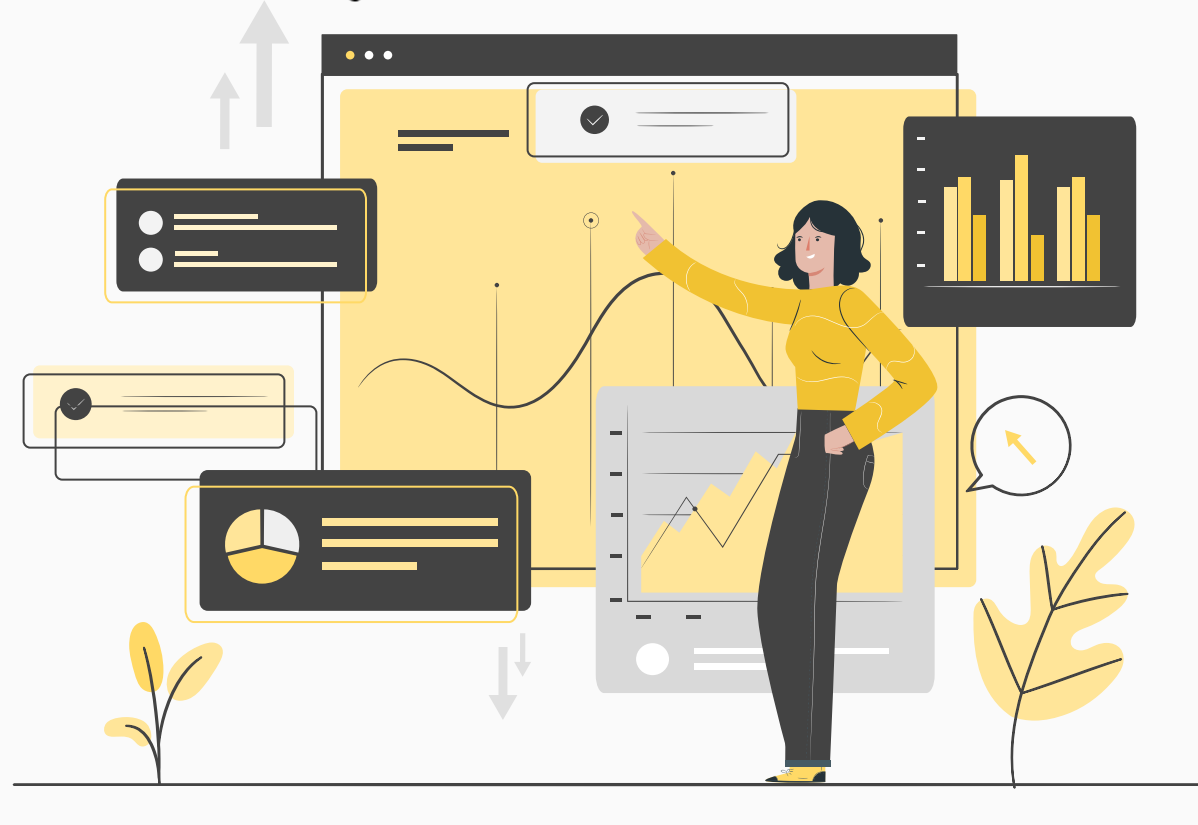

内容大纲

# 什么是PAMM 跟单系统 用什么交易商? 飞鹰自动交易的成绩 如何注册? 如何看成绩?

# 什么是PAMM 跟单系统

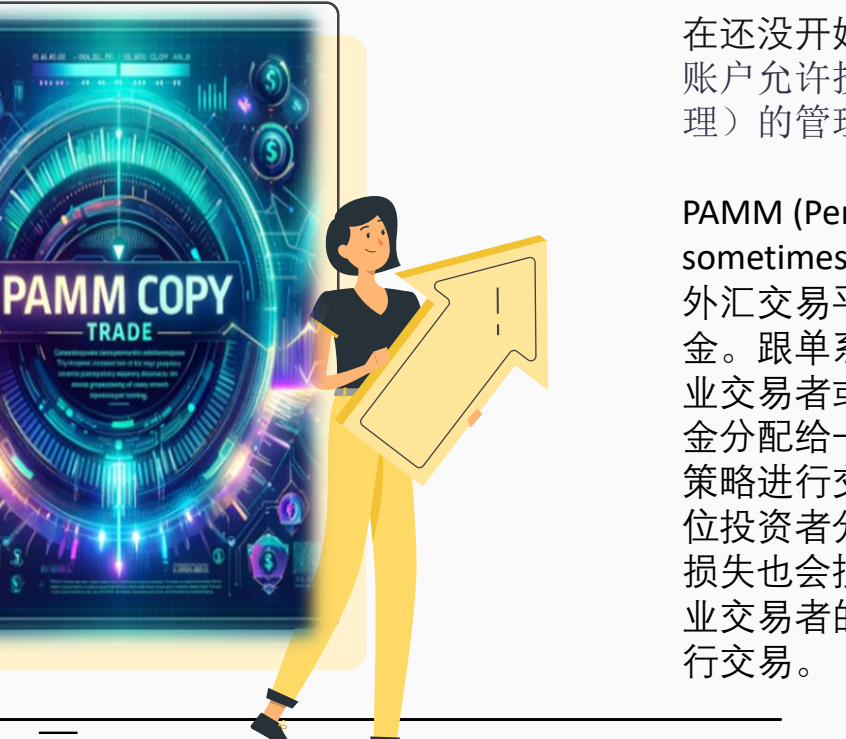

在还没开始前,我先介绍什么是PAMM 跟单系统?PAMM 账户允许投资者将资金集中在专业交易员(称为 PAMM 经 理)的管理下,该交易员代表投资者执行交易。

PAMM (Percentage Allocation Management Module or sometimes Percentage Allocation Money Management) 是一种 外汇交易平台上的服务,它允许交易者管理其他客户的资 金。跟单系统是一种服务,投资者可以选择复制或"跟随"专 业交易者或交易经理的交易。在PAMM系统中,投资者把资 金分配给一名或多名交易管理者,这些管理者根据自己的 策略进行交易,从而在交易成功时为投资者赚取利润。每 位投资者分配给管理者的资金比例不同,所获得的回报或 损失也会按照这个比例分配。这种方式允许投资者利用专 业交易者的经验和知识来投资外汇市场,而不需要亲自进 行交易。

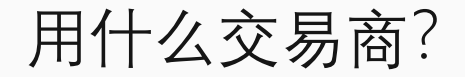

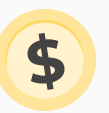

我们找了很多平台,最终选择 Vantage Markets,我们 把自动交易系统和Vantage Market 合作。把我们的自 动交易系统配合Vantage Markets 的平台以安全和有效 的让大众跟单一起在这每天6.6兆的市场来一起赚 钱。

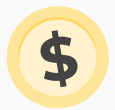

可以查看关于Vantage Markets 在市场的评价

Linking Your Investor account instruction Linking Your Investor Account To A PAMM Manager Account

START NOW

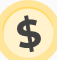

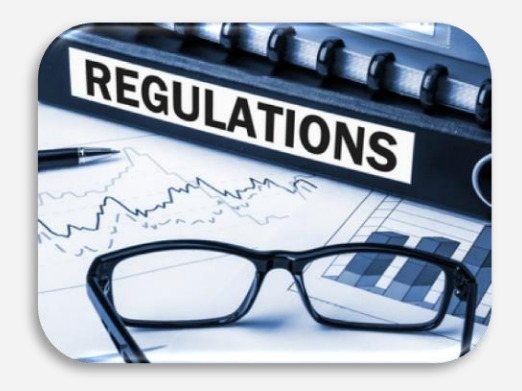

# 为什么与Vantage Markets 交易商合作,

- **1. 低点差和低交易成本**: Vantage Markets提供竞争力的点差和低交易成本,这对于追求最大化投资回报的交易者来说是一个重要优势。
- 2. **高效的执行速度**: Vantage Markets以其快速的交易执行速度而闻名,这可以帮助交易者更快地进入和退出市场,减少滑点。
- 3. 先进的交易平台: Vantage Markets提供包括MetaTrader 4和MetaTrader 5在内的多个先进交易平台,这些平台具有强大的图表工具和自定义指标,适合各种水平的交易者。
- 4. 丰富的教育资源:为了帮助交易者提高他们的交易技能,Vantage Markets提供了丰富的教育资源,包括网络研讨会、交易课程和市场分析。
- 5. 多样的金融产品: 在Vantage Markets, 交易者可以交易多种金融产品,包括外汇、指数、商品、股票和加密货币。
- 6. 强大的客户服务: Vantage Markets提供多语种的客户服务,确保交易者在遇到问题时能够得到及时和有效的帮助。
- 7. 严格的监管遵从性: Vantage Markets受到多个监管机构的严格监管,为交易者提供一个安全和透明的交易环境。
- 8. 灵活的账户类型:提供不同类型的交易账户以满足不同交易者的需求,从初学者到专业交易者都能找到合适的选择。
- 9. 社区和支持: Vantage Markets拥有活跃的交易社区,并提供专业的客户支持,帮助交易者在交易决策中获得支持。
- 10. 便捷的存取款方式:提供多种简单快捷的资金存取方式,方便全球交易者进行资金管理。

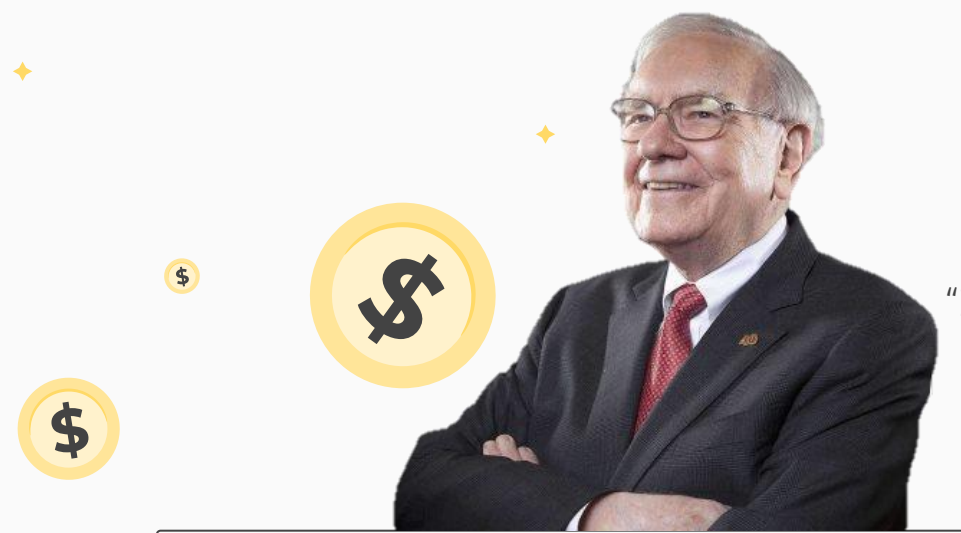

"If you don't find a way to make money while you sleep, you will work until you die."

**---WARREN BUFFET** 

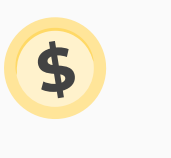

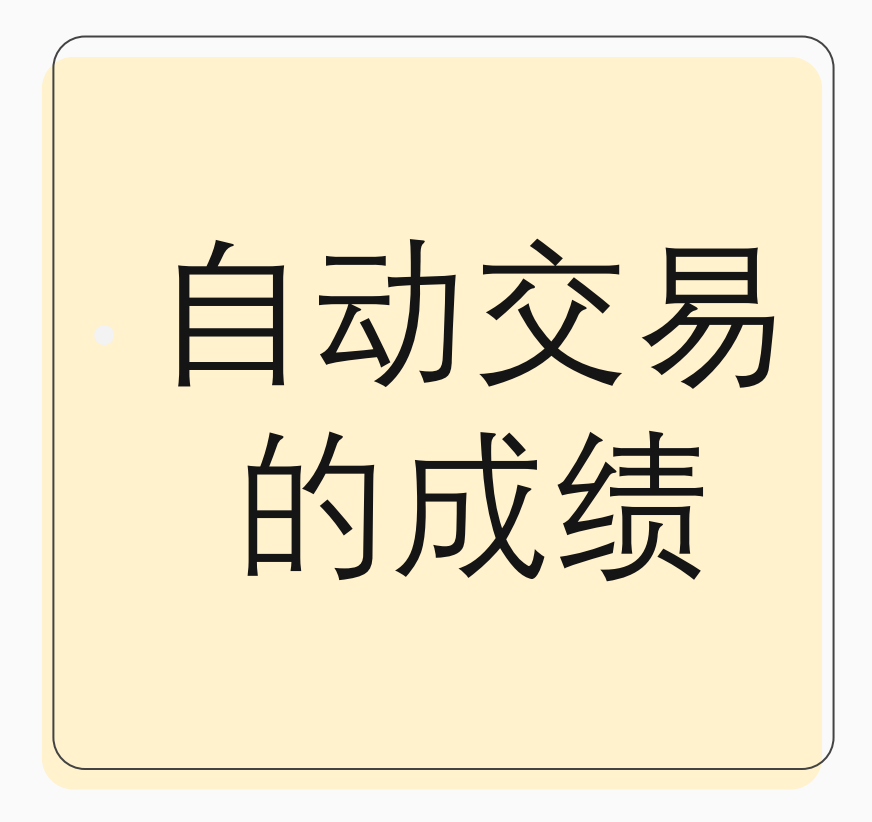

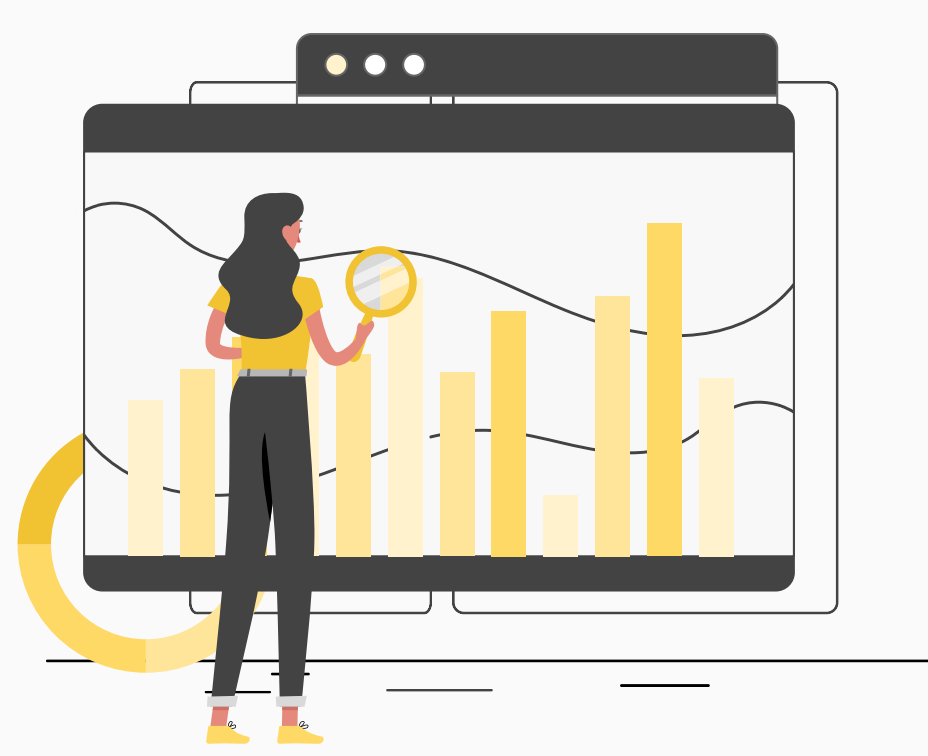

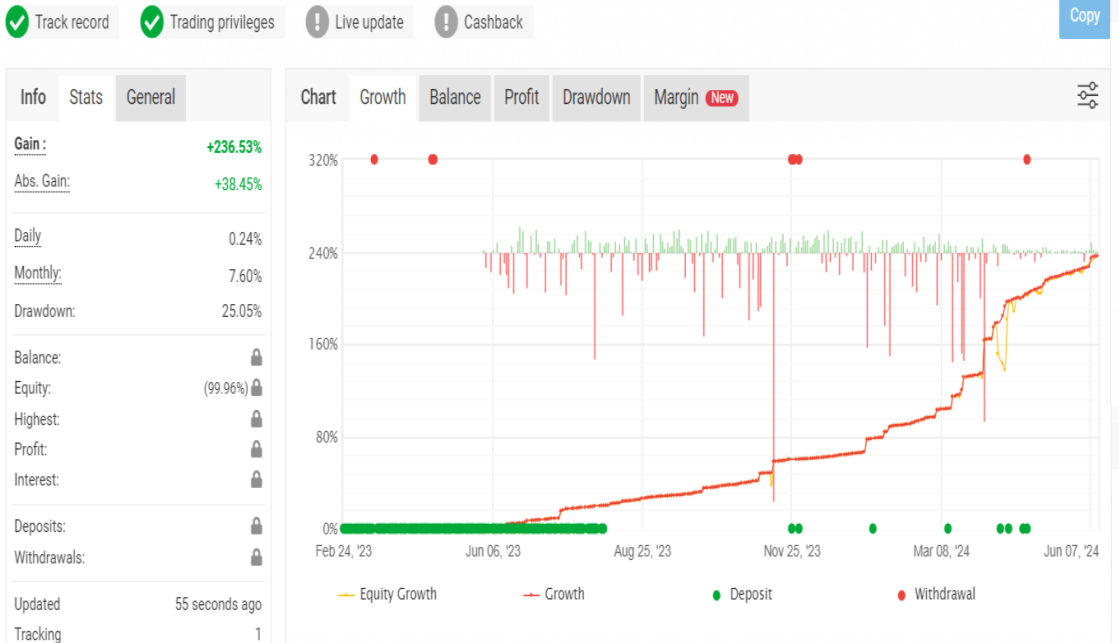

Monthly Yield : 6.22% Yearly Yield : 74.64% Win Rate : 67% Profit Factor : 2.13% Draw Down : 25%

Tracking Link : eagleaifx Ultimate

Monthly Analytics 2023 2024

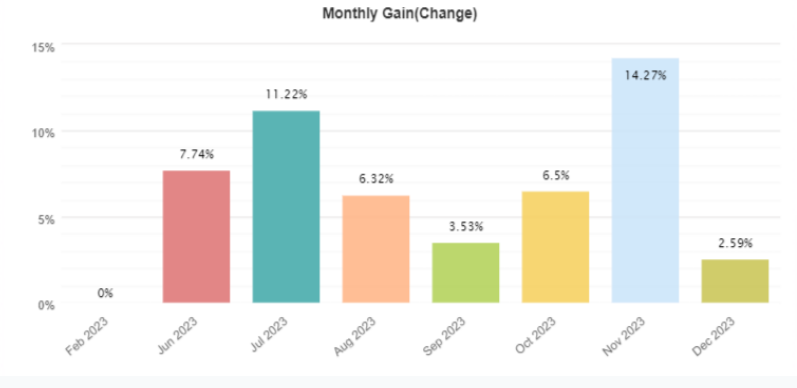

Monthly Analytics 2023 2024

Monthly Gain(Change)

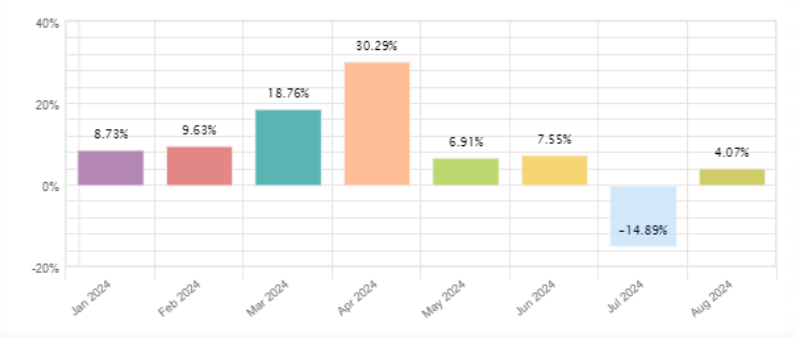

Profile : Eagle Ultimate

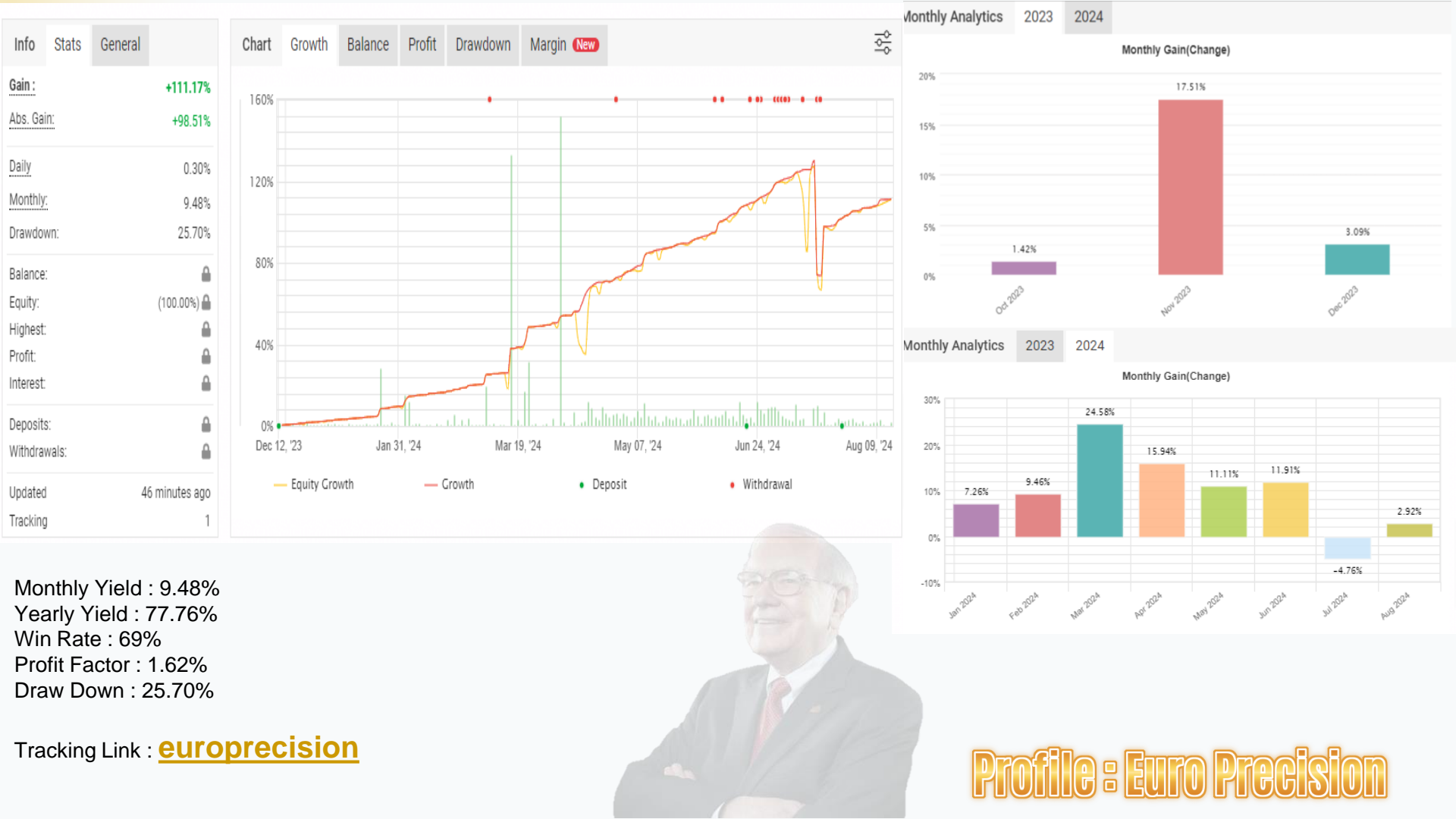

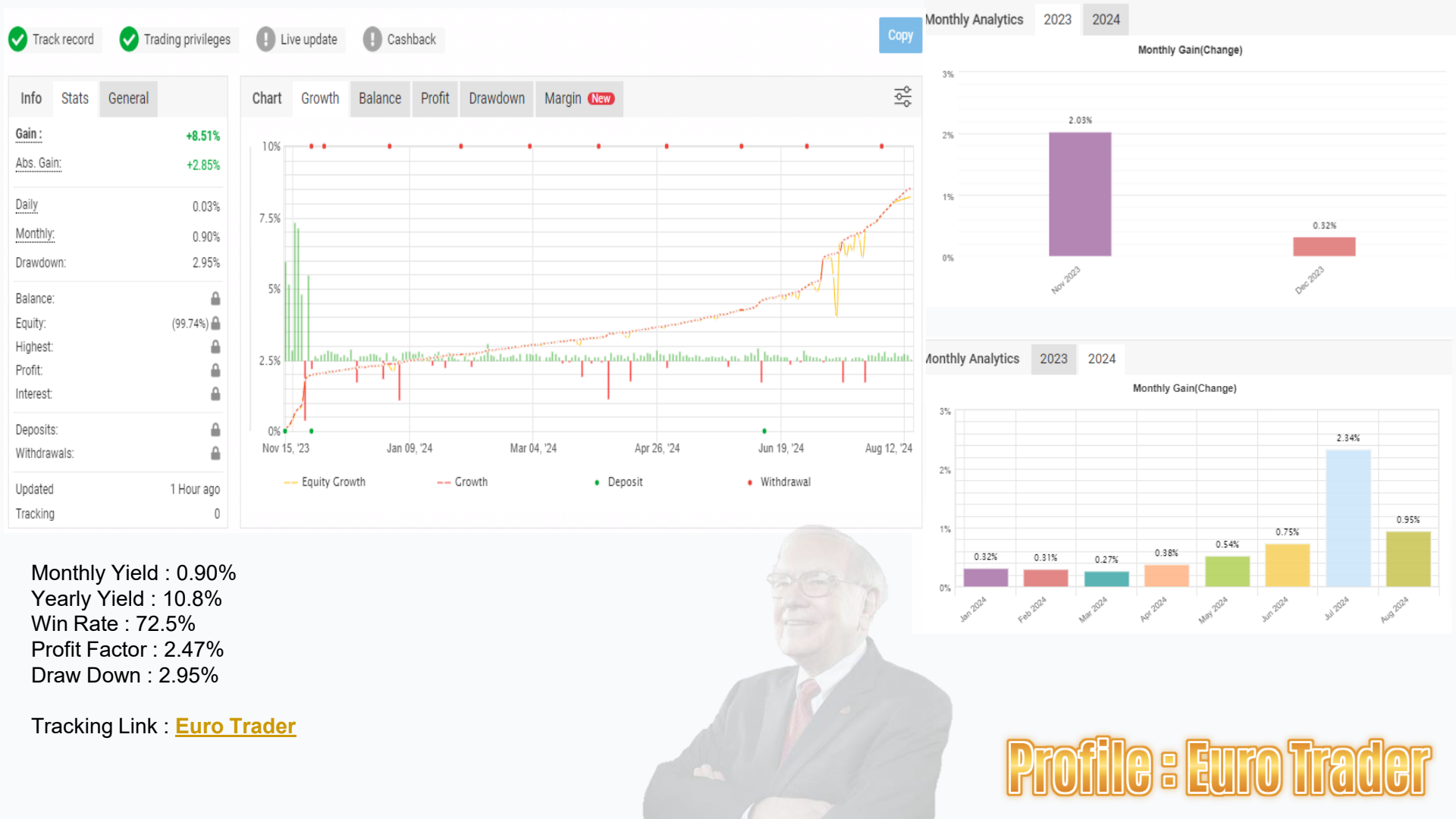

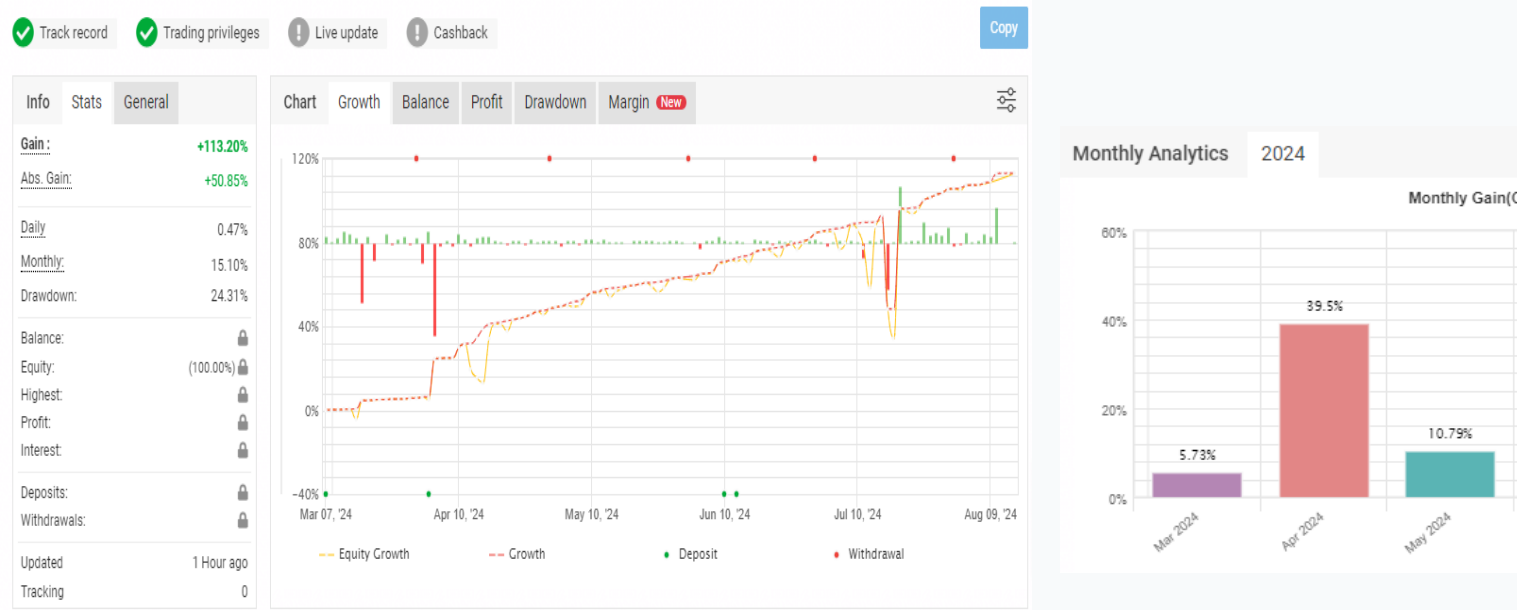

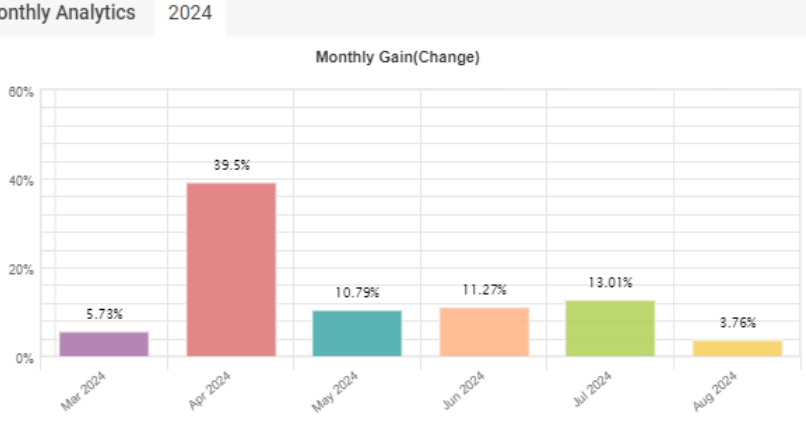

Monthly Yield : 15% Yearly Yield : 180% Win Rate : 68.5% Profit Factor : 1.82% Draw Down: 24%

Tracking Link : Galaxy Trading

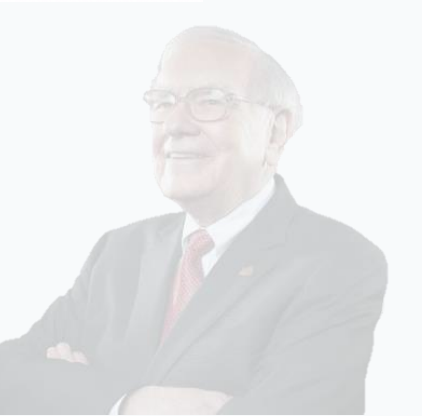

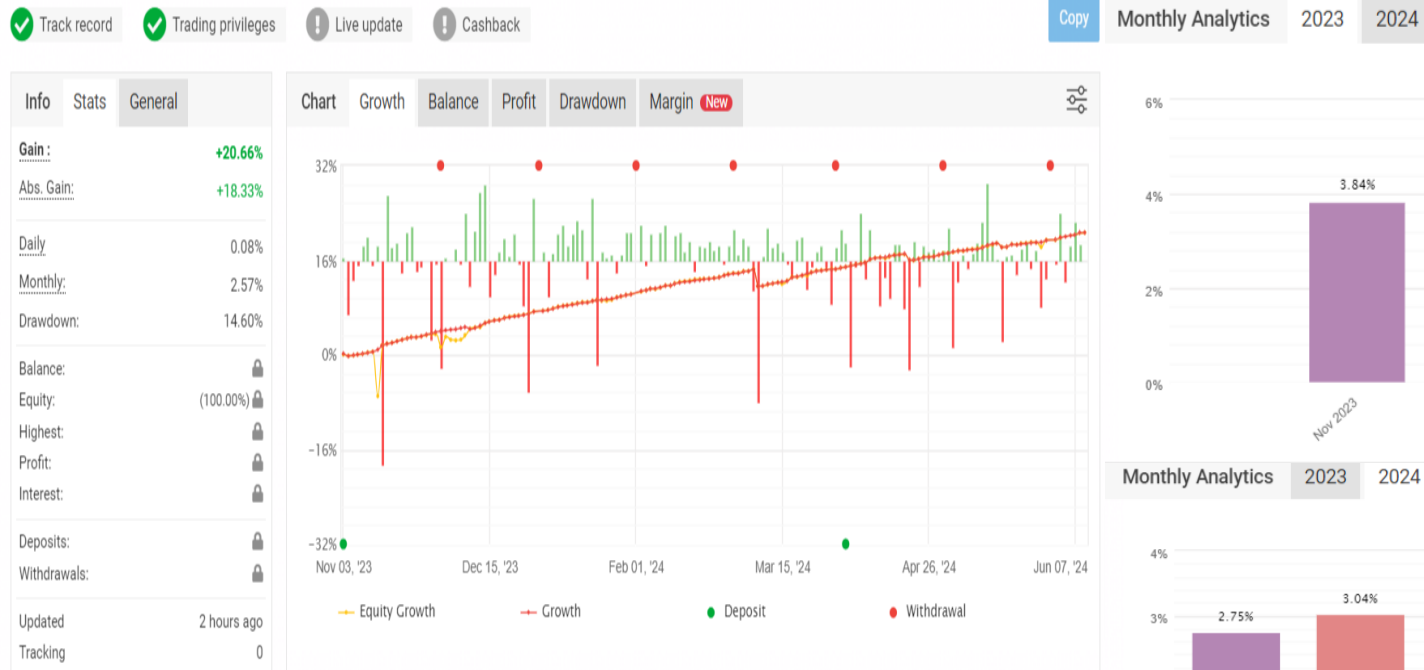

Monitor Link : <u>FxMaster</u>

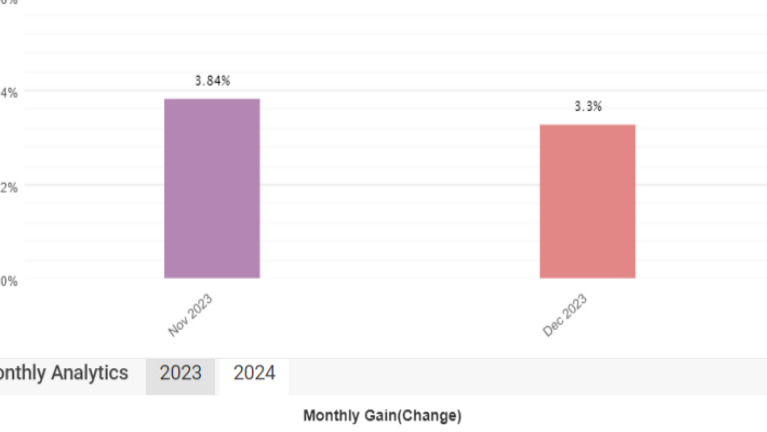

Monthly Gain(Change)

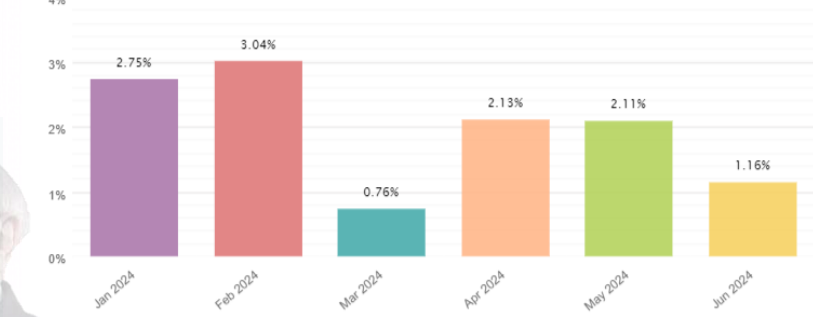

#### 参与PAMM 链接

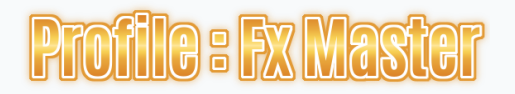

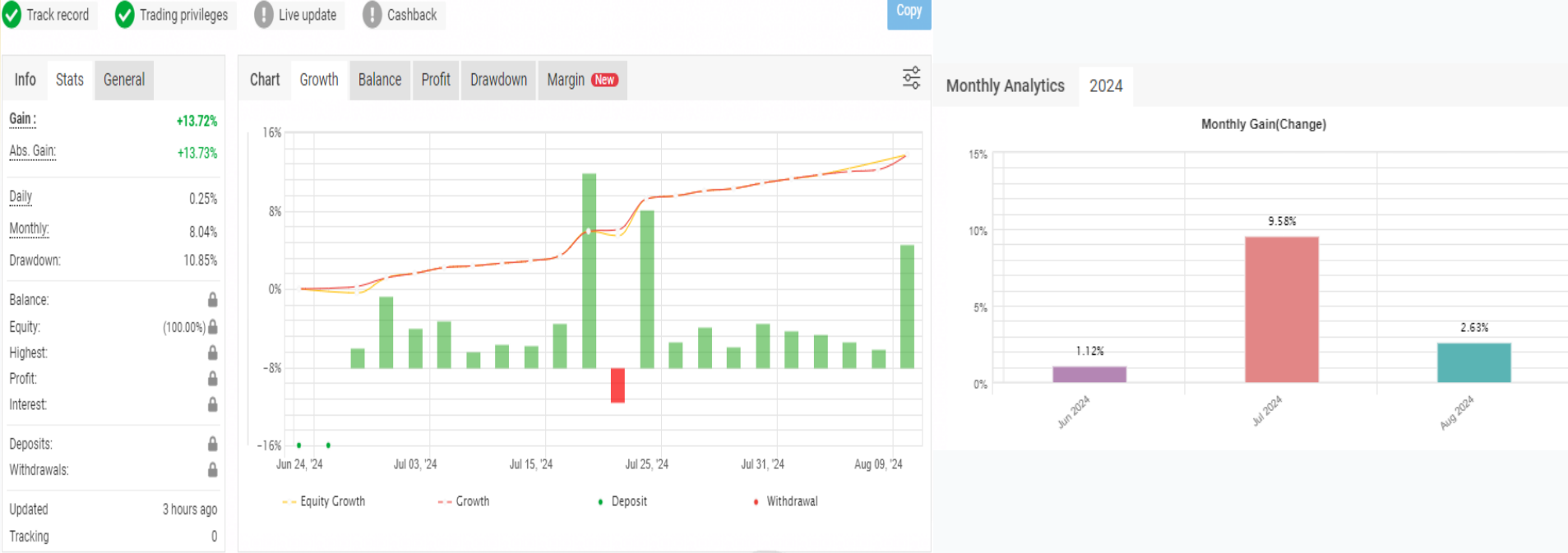

Monthly Yield : 8.04% Yearly Yield : 96.48% Win Rate : 98% Profit Factor : 13.59% Draw Down : 10.85%

Tracking Link : Gold Al Trade

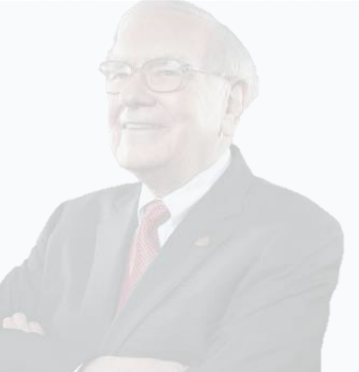

Available in Vantage Market Copy Trade App Strategy Name : Goldy AI Fx

#### Track record Live update Trading privileges

Cashback

#### Monthly Analytics 2024

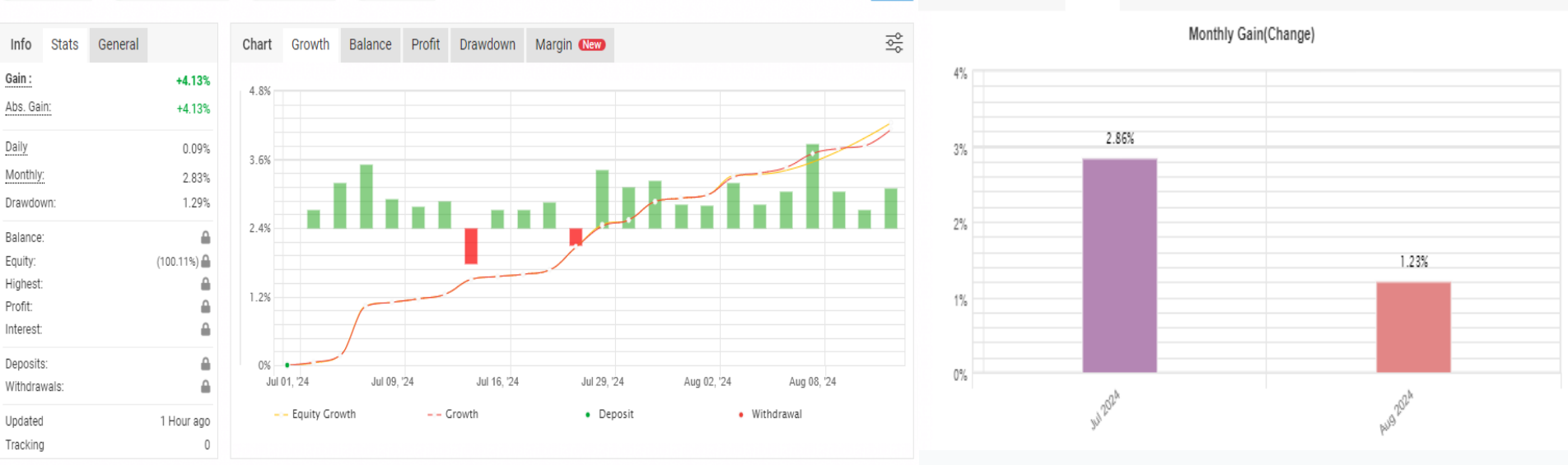

Monthly Yield : 2.83% Yearly Yield : 33.96% Win Rate: 75% Profit Factor: 4% Draw Down : 1.29%

Tracking Link : Dark Algo Trade

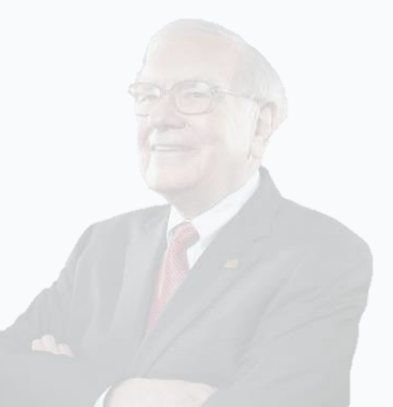

Available in Vantage Market Copy Trade App Strategy Name : Vantage Dark Eagle Trade

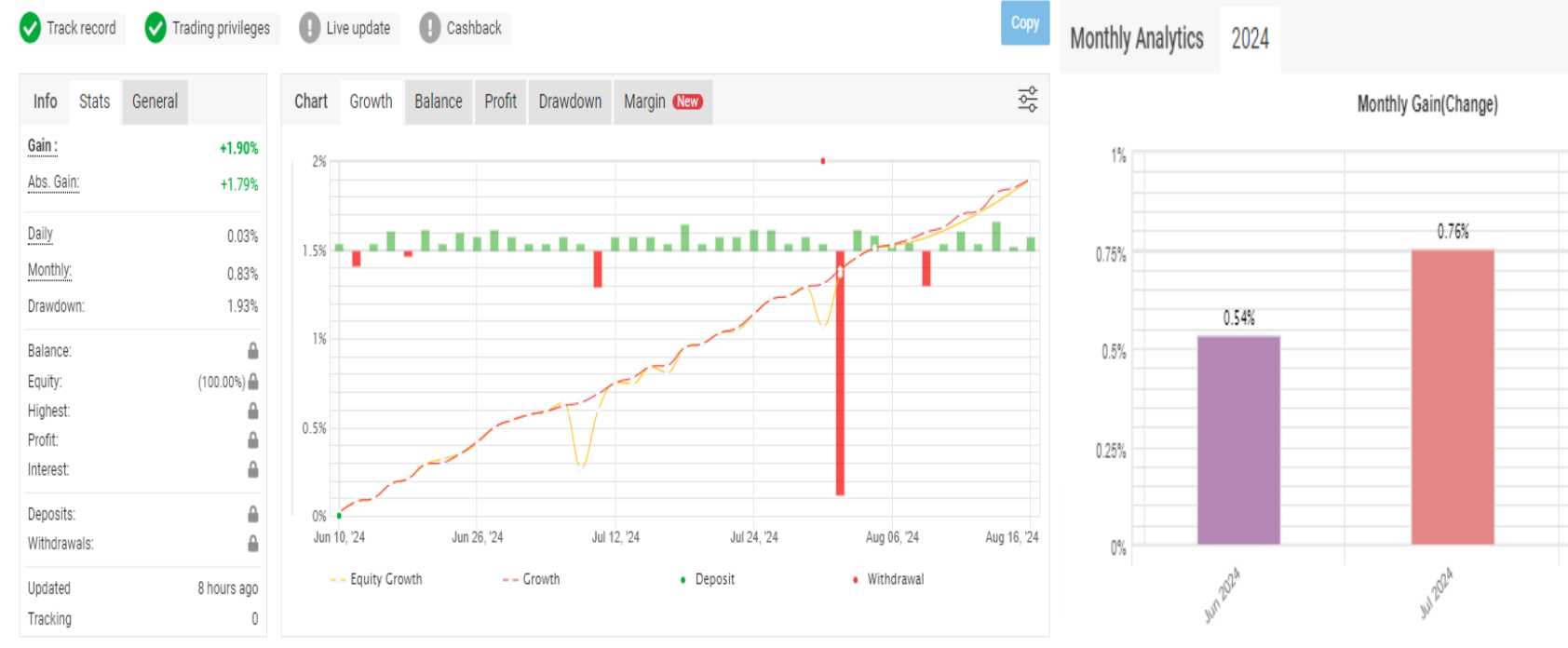

Monthly Yield : 0.83% Yearly Yield : 9.,96% Win Rate : 74.5% Profit Factor : 1.83% Draw Down : 1.93%

Tracking Link : <u>AP Trader</u>

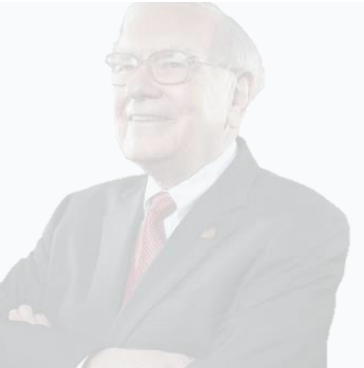

Available in Vantage Market Copy Trade App Strategy Name : PAI Forex

0.58%

## 如何注册开始?

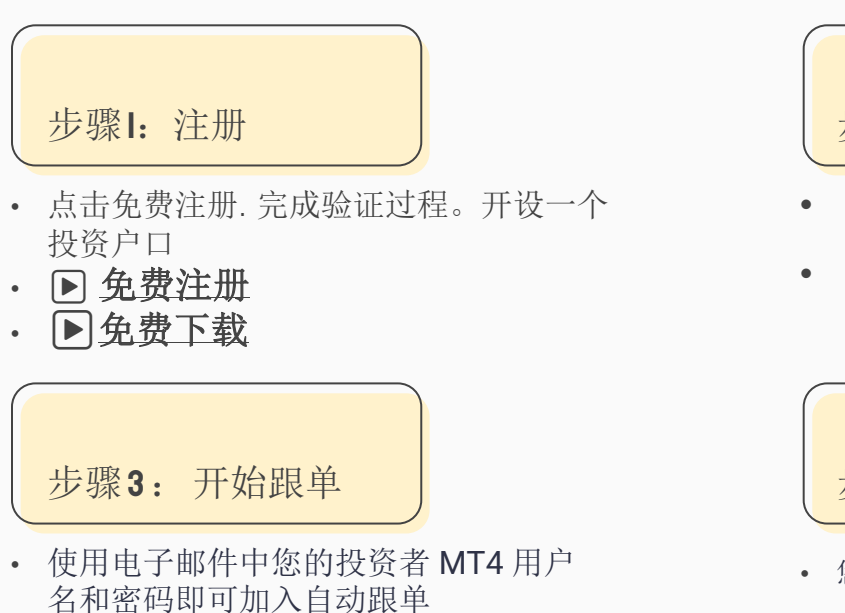

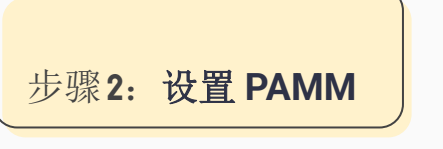

- 您的账户经过完全验证后,登录您的 Vantage Markets 账户,并 设置 Vantage Markets Investor MT4 账户:
- 选择您想要复制交易的 PAMM 经理。点击您的 PAMM 经理提供的参与PAMM 链接(在成绩页面拿到)

步骤4:检查帐户

• 您可以通过 Vantage Markets 投资者帐户

(<u>https://pamm4.vantagemarkets.com/app/auth/investor</u>)监 控您的投资表现以及 PAMM 经理的交易活动

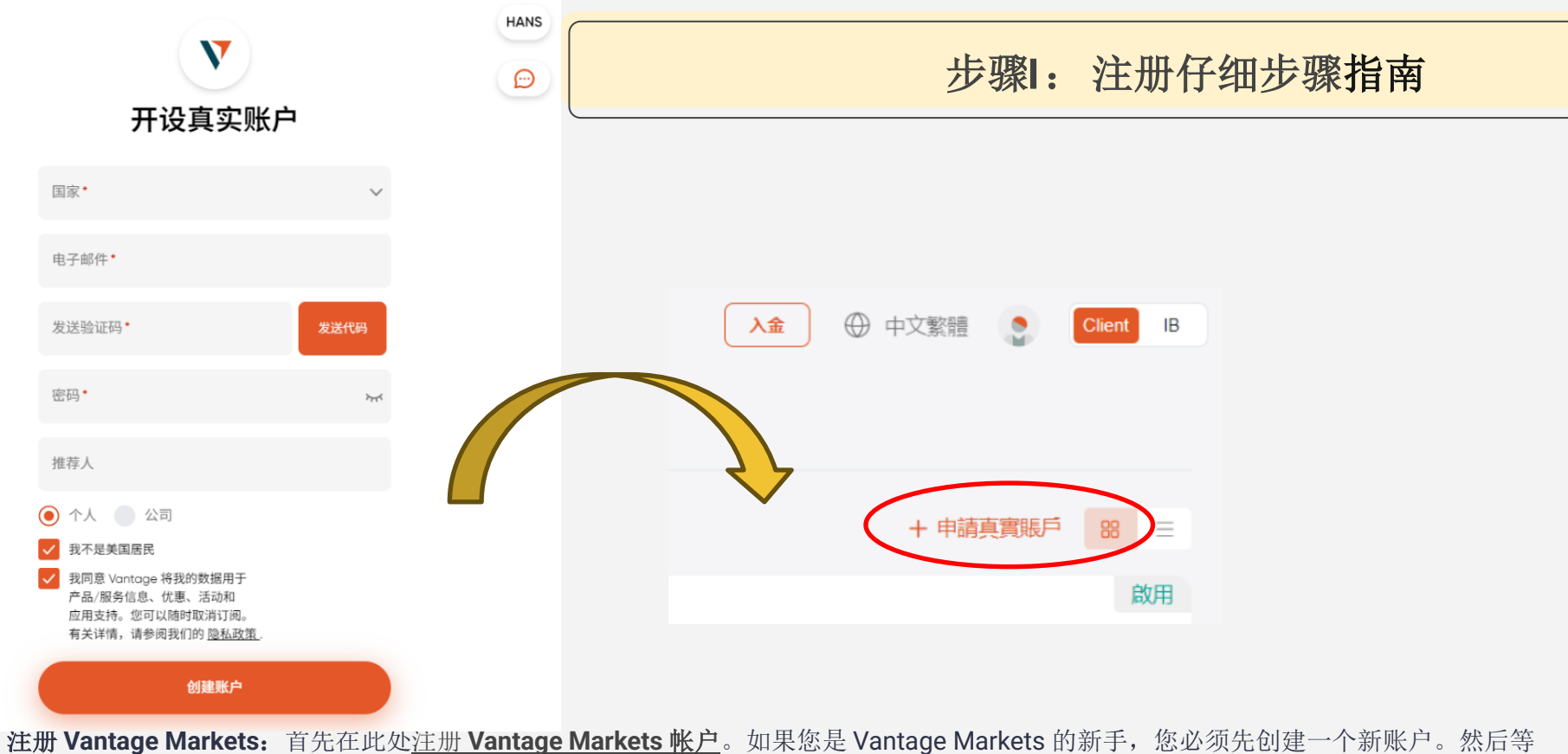

• 注册 Vantage Markets: 自先在此处<u>注册 Vantage Markets 账户</u>。如果您是 Vantage Markets 的新手,您必须先创建一个 管理员批准。 選擇交易平台 A MetaTrader A MetaTrader 调探转户数型 STANDARD RAW SWAP-FREE SWAP-FREE PAMM CENTSTANDARD CENT SWAP-FREE C CENT SWAP-FREE CENTRAW PREMIUM 當得 許 於 許 引 \$ USD \$ CAD SAUD € EUR S SGD \$ NZD S HKD ¥ JPY 偏注 Eg. IB/MAM/Server Location ✓ 如勾書,你將接受以

 Lecinowedge I have read and understood the Risk Warring Notice which is provided online as part of this application. Lunderstend that <u>Key</u> <u>Information Documents</u> are available to me on the Ventage Global United ("Vertage") website.

Z. I acknowledge that I have mad, understood and accept the <u>Vantage Client Agreement</u> provided online as part of this application.

3. I understand that Vanlage will not provide me with any investment advice on transactions entered into on its platform(s)

4. I also confirm that I have read, understood and agree to be bound by Ventage Privacy Policy.

5. I understand that personal information submitted as part of this application will be used to verify my identity with a third-party authentication service.

Lontim that the internation provided by me and inserted in this form is connect and that Lacknowledge that I shall be obliged to inform Variage
immediately in case of any changes to this information.

7. I confirm that I have acted in my own name as specified in this application and not on behalf of a third party in respect of all matters related to this diant teleforming. Accordingly, all funds to be deposited and traded in on the account with Vertiage are my own funds.

- E. I agree to be bound by Ventage's <u>proposits and withdrawals colleg</u>
- 1. I have read, understood and agreed to be bound by Vantage's deposits and withdrawais policy.

10, I confirm that my registration was made at my own initiative and that no solicitation has been made by Vantage

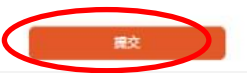

## 步骤2: 设置 PAMM仔细步骤指南

- □ 来到申请户口,跟着左图的选项,
- ☆ 选PAMM Investor Account.
- ※ 选打勾✔
- \* 然后按提交

#### PAMM - Vantagemarkets Investor Registration

#### eagleaifx.com

Money Manager #1085

#### Offer

Eura Precision EagleAIFX

Introduction to Eura Precision EagleAlfx PAMM on VantageFX:

Discover a revolutionary way to trade with EagleAlfx PAMM on VantageFX. Our cuttingedge platform brings you the power of Al-driven trading, with a primary focus on the EUR/USD pair.

EagleAlfx Copy Trade on VantageFX is your gateway to the world of intelligent trading. Harness the expertise of AI algorithms and trade confidently on EUR/USD. Success simplified, at your fingertips.

FBS Performance link --> https://www.myfxbook.com/members/EagleAl/eagleultimate/10250171

Vantega Markets PAMM Performance link --> https://www.myfxbook.com/members/EagleAl/eagleaifx-vantagefx-pamm/10514148

Guide to start Vantagefx PAMM >> https://eagleaifx.com/vantagefx-pamm-step-by-stepguide-for-copy-trade/

For New Vantage Markers Client : Register link > https://eagleaifx.com/register-vantagefx

For Existing Vantage Markets Client: Step 1: Open a PAMM account in your Vantage Portal Step 2 : Login to this PAMM form with the PAMM investor account.

Monitor your investment by login to the investment portal link here ( https://pamm4.vantagemarkets.com/app/auth/investor), using your vantage market PAMM investor login.

| Trading Interval i      | <ul> <li>1 Calendar Month(s)</li> </ul> |
|-------------------------|-----------------------------------------|
| Min. Deposit i          | USC 20,000.00                           |
| Min. Withdrawal         | USC 10,000.00                           |
| Min. Initial Investment | USC 20,000.00                           |

## 步骤3:开始跟单仔细步骤指南

| Vantage International Live 11 <ul> <li>Watage International Live 11</li> <li>B888888</li> <li>Password *</li> <li>Initial Investment *</li> <li>20000</li> <li>USC min USC 20,000.00</li> </ul>                                                                                                    | 使用您电子<br>件中的投资<br>MT4 用户名<br>密码即可加 |
|----------------------------------------------------------------------------------------------------|------------------------------------|
| Username*<br>B885888<br>Pessword*<br>Initial investment *<br>20000<br>IIII INIC 20,00000                                                                                                    | 件中的投资<br>MT4 用户名<br>密码即可加          |
| B888888 (中中的投资<br>Password*<br>Initial investment*<br>20000 ■<br>USC min USC 20,000.00                                                                                                    | 件中的投资<br>MT4 用户名<br>密码即可加          |
| Password* MT4 用户名<br>milital investment*<br>20000 IIII IIII IIIII IIIII IIIIIIIIIII                                                                                                    | MT4 用户名<br>密码即可加                   |
| ■ See All See All Se | 密码即可力                              |
| Initial investment<br>20000                                                                                                    | 密码即可刀                              |
| 20000 III 的现在分词 III III III III III III III III III I                                                                                                    |                                    |
| USC min USC 20.000.00                                                                                                    | 白动跟自                               |
|                                                                                                    |                                    |
|                                                                                                    |                                    |
| I agree to terms of PAMM service<br>check the agreement                                                                                                    |                                    |
|                                                                                                    |                                    |

入金之后选择您想要复制交易的 PAMM 经理。以下是目前有点 参与 PAMM 链接:

- https://pamm4.vantagemalay.com/app/join/1138/europrecision
- https://pamm4.vantagemalay.com/app/join/1093/fxmaster
- https://pamm4.vantagemalay.com/app/join/1131/eurusdtrader

#### 步骤4: 检查帐户仔细步骤指南 PAMM × + a pamm.vantagefx.com/app/investments on 🕁 🗐 🚺 ← $\rightarrow$ C **V** vantage Owner test account2 History Investments PAMM - Vantagemarkets Investor Investments A+ Join a PAMM Manager Server -Vantage International Live 11 Search Show archive C 0 MT Account \* PAMM Trade results @ Trading interval @ Offer Funds Net Profit Trade results Created PAMM TEST2 #47 \$0.00 \$0.00 \$0.00 \$0.00 May 26, 2020 - May 26, 2020 money is fake May 19, 2020 Ĥ Password \* Trading account test2 #24 \$0.00 \$0.00 \$0.00 Apr 29, 2020 . Items per page: 50 🗸 1-2 of 2 < > 使用您电子邮件中的投资者 MT4 用户名和 Register an investor account 密码进入投资者帐户监控投资表现和提 款。

您可以通过 Vantage Markets 投资者帐户 (<u>https://pamm4.vantagemarkets.com/app/auth/investor</u>)监控 您的投资表现以及 PAMM 经理的交易活动

| :35 🥥                                                  | 🗙 🖘 🕬 78% 💼                              | ) 🔧 🥱 🖓 ITE1                                                       | )% 🗖                    | 11:35 🥥                                                                                                    |                            | 🗙 🗟 Voi) 州 78 | % 💼                       | 11.31 🕑                                |                             | Spliter all 79%            |
|--------------------------------------------------------|------------------------------------------|--------------------------------------------------------------------|-------------------------|----------------------------------------------------------------------------------------------------|----------------------------|---------------|---------------------------|----------------------------------------|-----------------------------|----------------------------|
| ry<br>symbols                                          | "\$, ↓↑ 📛                                | ols <b>*\$, ↓1</b>                                                 | Ö                       | History<br>All symbols                                                                                                    |                            | "\$, ↓↑       | Ö                         | All symbols                            |                             | <b>*\$</b> , ↓↑ 诸          |
| it:<br>nce:                                            | 271.67<br>271.67                         | 6 5:<br>                                                           | 24.12<br>24.12          | Profit:<br>Deposit:<br>Balance:                                                                                                    |                            | 85            | 84.85<br>50.00<br>84.85   | Profit:<br>Withdrawal:                 |                             | 99 117.4<br>-239 337.0     |
| USD.pc, buy 0.01<br>9.99 → 2 493.27                    | 2024.08.16 19:06:47<br>3.28              | Nuy 0.18         2024.07.01 00           → 1.07374         1.07374 | 0:05:04<br><b>52.02</b> | KAUUSD.pc, bu                                                                                                    | uy 0.01                    | 2024.08.16 15 | 5:39:33                   | Balance:                               |                             | -140 219.5                 |
| <b>USD.pc, buy 0.01</b><br>9.99 → 2 493.27             | 2024.08.16 19:06:47<br>3.28              | <b>uy 0.18</b> 2024.07.01 00<br>→ <b>1.07374</b>                   | 0:05:05<br><b>37.44</b> | 2 470.68 → 2<br>KAUUSD.pc, bu                                                                                                    | 474.14<br>uy 0.01          | 08,16 13      | <b>3.46</b>               | EURUSD, buy<br>1.10293 → 1             | 0.02<br>.10352              | 2024.08.19 06:10:2<br>1.1  |
| <b>USD.pc, buy 0.01</b><br>9.99 → 2 493.27             | 2024.08.16 19:06:47<br>3.28              | <b>2024.07.01 0</b><br>→ <b>1.07374</b>                            | 0:05:05<br>45.18        | 2 462.44 → 2<br>KAUUSD.pc_bu                                                                                                    | 465.89<br>uy 0.02          | 20 015 16     | <b>3.45</b><br>5:00:45    | EURUSD, buy<br>$1.10295 \rightarrow 1$ | 0.02<br>10352               | 2024.08.19 06:10:2<br>1.1  |
| <b>USD.pc, buy 0.01</b><br>9.99 → 2 493.27             | 2024.08.16 19:06:47<br>3.28              | <b>uy 0.18</b> 2024.07.01 00<br>→ <b>1.07374</b>                   | 0:05:06                 | 2 467 41                                                                                                    | 5.<br>1) 01 0 0            | 2024.08.15 13 | - <b>32.04</b><br>3:52:43 | EURUSD, buy 1.10294 $\rightarrow$ 1    | 0.02<br>10352               | 2024.08.19 06:10:2<br>1.1  |
| USD.pc, sell stop<br>at 2 482.92                       | 2024.08.16 18:10:07                      | buy 0.18 924.00 b<br>⇒ 1.07399                                     | 2·1                     | $\begin{array}{c} 2 45 \\ \hline 1 \\ 5 \\ \hline 1 \\ 5 \\ \hline 1 \\ 5 \\ \hline 1 \\ \hline 2 \\ \hline 2 \\ \hline \end{array}$ | 45 00<br>4, 0.01<br>463.86 | 2024.08.15 14 | 3.47<br>1:56:25<br>7.00   | EURUSD, buy 1.10293 $\rightarrow$ 1    | 0.02<br>10352               | 2024.08.19 06:10:2<br>1.1  |
| USD.pc, sell stop<br>at 2 482.92                       | 202 *                                    |                                                                    | J.22                    | KAUUSD.pc<br>2 411.08 -                                                                                                    | 11:34 🥥                    |               | * 🖘                       | 191 .il 79% 💼                          | ).02<br>10352               | 2024.08.19 06:10:2<br>1.0  |
| USD.pc, sell stop<br>at 2 482.92                       |                                          | \$, ↓↑ 🛗                                                           | 14                      | KAUUSD.pc=<br>2 404.60 -                                                                                                    | listory<br>All symbols     |               | <b>*\$</b> ,              | ↓↑ 🛗                                   | ).02<br>10352               | 2024.08.19 06:10:2         |
| USD.pc, sell stop<br>at 2 482.92                       | Profit                                   | 56 807.20                                                          | 50<br>5 (29<br>04       | KAUUSD.pc<br>2 399.31 – P                                                                                                    | Profit:<br>Balance:        |               |                           | 215.13                                 | ). <mark>02</mark><br>10352 | 2024.08.19 06:10:2<br>1.0  |
| USD.pc, buy 0.01<br>USD.pc, buy 0.01                   | Balance:<br>XAUUSD.pc, buy 10.           | .00 2024.08.12 19:08:09                                            | 6 29<br>9 <b>20</b>     | 2 386.48 - X<br>KAUUSD.pc 2                                                                                                    | (AUUSD.pc, sell 0.08       |               | 202                       | 4.08.15 15:30:01                       | ). <mark>01</mark><br>10352 | 2024.08.19 06:10:2<br>0.5  |
| 1.94 → 2 473.67<br>USD.pc, buy 0.01<br>1.94 → 2 473.67 | 2 460.20 → 2 463.7<br>XAUUSD.pc, buy 10. | 74 3 540.00<br>.00 2024.08.16 19:06:4                              | 0 :30<br>7 <b>40</b>    | 2 430.98 – 2<br>KAUUSD.pc X<br>2 439.23 – 2                                                                                          | (AUUSD.pc, sell 0.08)      |               | 202                       | 4.08.15 15:20:11                       | ).01<br>10352               | 2024.08.19 06:10:2<br>0.5  |
| USD.pc, buy 0.01<br>1.94 → 2 473.67                    | 2 489.99 → 2 493.2<br>XAUUSD.pc, buy 10. | .00 2024.08.16 19:06:41                                            | 0 :20<br>56<br>7        | KAUUSD.pc X                                                                                                    | (AUUSD.pc, sell 0.08       |               | 202                       | 4.08.14 11:52:49                       | ). <mark>01</mark><br>10352 | 2024.08.19 06:10:20<br>0.4 |
| 7 <b>1</b> 01 <i>2</i> 6                               | 2 489.99 → 2 493.2<br>XAUUSD.pc, buy 10. | .00 2024.08.16 19:06:47                                            | 0<br>7                  | X                                                                                                    | (AUUSD.pc, sell 0.08       |               | 202                       | 4.08.13 03:06:59                       | ). <mark>01</mark><br>10352 | 2024.08.19 06:10:2<br>0.4  |
|                                                        | 2 489.99 → 2 493.2                       | 3 280.00                                                           | 0                       | 1 2                                                                                                    | 2 476.93 → 2 475.13        |               |                           | 14.40                                  | ).01                        | 2024.08.19 06:10:2         |

### PAMM OFFER LINK & COPY TRADE

# Strategy Name Offer Link

| Euro Precision: | https://pamm4.vantagemalay.com/app/join/1085/tfg |
|-----------------|--------------------------------------------------|
| Galaxy Trading: | https://pamm4.vantagemalay.com/app/join/1138/tfg |
| Euro Trader:    | https://pamm4.vantagemalay.com/app/join/1131/tfg |
| FX Master:      | https://pamm4.vantagemalay.com/app/join/1093/tfg |

# Copy Trade Strategy Name

Goldy AI Fx Vantage Dark Eagle Trade Strategy Name : PAI Forex

# 谢谢您的参与, 让我们共享市场 财富!

6,045.60

23,200.63

28,331.92